#### Восстановление Карты

В случае утраты Карты необходимо обратиться к ответственному сотруднику школы с заявлением на выдачу повторной карты и блокировки старой.

После того как утраченная Карта заблокирована, ответственный сотрудник школы выдает дубликат карты, который необходимо оплатить в течение 10 дней (в случае неоплаты в указанный период – Карта автоматически блокируется).

Оплатить дубликат карты можно

- 1. Банк Санкт-Петербург
- 2. Сбербанк
- 3. Сайт <u>https://myschool.spb.ru/school/dublicat1</u> Телефон для справок **8-812-333-91-00**

## Мобильное приложение «Сбербанк Онлайн»

- 1.В поисковой строке набрать "Моя школа"
- 2. Появляется раздел "Оплатить".

Выбрать "Росохрана Телеком (Моя школа)" Перевыпуск карты (Моя школа).

- 3. В строке идентификатор ввести номер карты.
- 4. Сумма 100 руб.
- 5. Подтвердить платеж

Аналогично Сервис «Сбербанк Онлайн», Платежный терминал «Сбербанк», Сервис «Банк Санкт-Петербург Онлайн», Мобильное приложение «Банк Санкт-Петербург», Платежный терминал «Банк Санкт-Петербург».

#### или

## Платежный терминал «Сбербанк»

- 1. Выберите раздел «Оплатить услуги»
- 2. В строке поиска введите наименование организации ООО «Росохрана Телеком»

3. Выберите услугу «Росохрана Телеком (Моя школа) Оплата за перевыпуск карты», введите номер карты, сумму: 100 руб. и подтвердите платеж

# Сервис «Банк Санкт-Петербург Онлайн»

- 1. Выберите раздел «Платежи и переводы»
- 2. В строке поиска введите наименование организации ООО «Росохрана Телеком»

3. Выберите услугу «Росохрана Телеком (школьная карта) оплата за перевыпуск карты», введите номер карты, сумму: 100 руб. и подтвердите платеж

## Мобильное приложение «Банк Санкт-Петербург»

1. Выберите раздел «Оплатить и перевести»

2. В строке поиска введите наименование организации ООО «Росохрана Телеком» (Моя школа)

3. Выберите услугу «Росохрана Телеком (школьная карта) оплата за

перевыпуск карты», введите номер карты, сумму: 100 руб. и подтвердите платеж

#### Платежный терминал «Банк Санкт-Петербург»

1. Выберите раздел «Оплатить услуги»

2. В строке поиска введите наименование организации ООО «Росохрана

Телеком» (Моя школа)

3. Выберите услугу «Росохрана Телеком (школьная карта) оплата за перевыпуск карты», введите номер карты, сумму: 100 руб. и подтвердите платеж